## Superposer 2 images avec Paint Shop Pro X

## - Logiciel Paint Shop Pro X

(Ce tutoriel peut se faire avec d'autres versions de Paint Shop Pro)

## - 2 images de votre choix.

(Vous pouvez utiliser 2 images de tailles différentes, les images vont s'ajuster automatiquement à la plus petite taille.)

En deux coups de souris vous allez superposer 2 images l'une sur l'autre.

Eichier Ctrl+C <u>O</u>uvrir... Ou cliquer sur cet icône: ڬ Canada. jpg @ 100% (Arrière-plan) \_ 🗆 🗙 1 🔤 Fleurs fond uni.jpg @ 100% (Arrière-plan)

Ouvrir vos 2 images dans Paint Shop Pro.

Quand vos 2 images sont dans votre PSP:

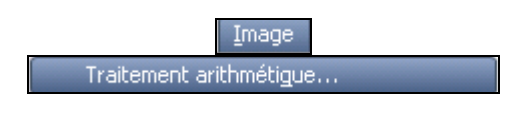

Avec les configurations ci-dessous:

Mettre en **image 1** votre image la plus colorée.

Mettre en **Image 2** votre image en fond plus uni.

| Traitement        | arithmétique o    | le l'image                         | × |            |
|-------------------|-------------------|------------------------------------|---|------------|
| mage 1 : Fle      | urs fond uni.jpg  |                                    | ~ |            |
| mage 2 : 🔽        | nada.jpg          |                                    | ~ |            |
| -                 | Taille : 401 x 30 | 0                                  |   |            |
| Fonction          |                   |                                    |   |            |
| O Ajouter         | O Multiplier      | Pixels les plus sombre             | s |            |
|                   | e Ourrence        | Pixels les plus clairs Old avaluat |   |            |
| OEI               | 000               |                                    |   |            |
| 💌 Moyenn          | 3                 |                                    |   |            |
| Canal             |                   |                                    |   |            |
| Image 1           | Image 2           |                                    |   |            |
| Rouge             | Rouge             | Tour la commune 🗖                  |   |            |
| O Vert            | O Vert            | i ous les canaux 💌                 |   |            |
| 🔘 Bleu            | 🔘 Bleu            |                                    |   |            |
| - Modificateurs - |                   |                                    |   |            |
| Diviseur 1        | <b>A</b>          |                                    |   |            |
| Divisedi .        | × *               |                                    |   |            |
| Calcul:           | Régl              | er les valeurs chromatiques        |   |            |
|                   |                   |                                    |   |            |
|                   |                   |                                    |   |            |
|                   |                   |                                    |   |            |
| OK                | . Annu            | ler Aide                           |   |            |
|                   |                   |                                    |   | OK pour ve |
|                   |                   |                                    |   | on pour va |

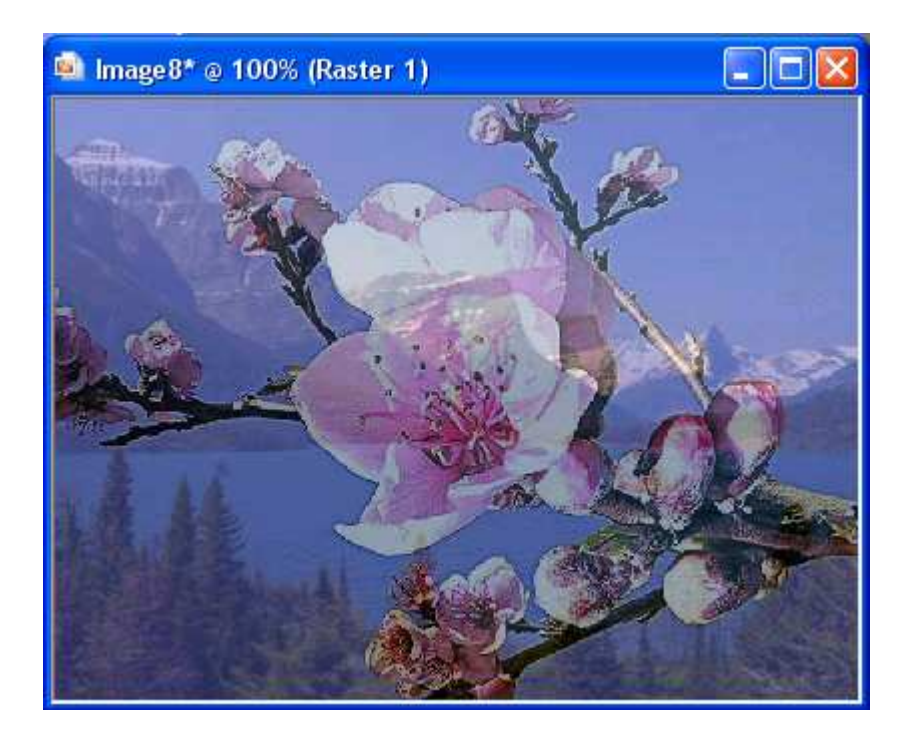

Et voilà vos 2 images superposées.

A ce stade vous pouvez travailler la netteté de l'image, à vous de voir.

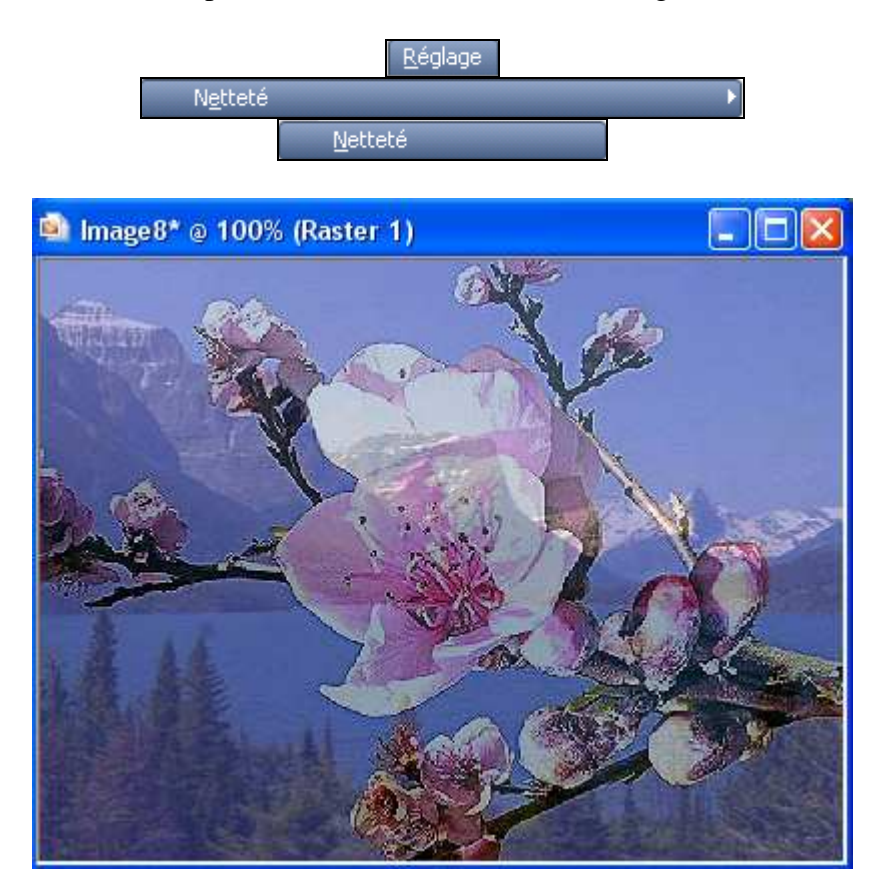

## Ou la luminosité et le contraste:

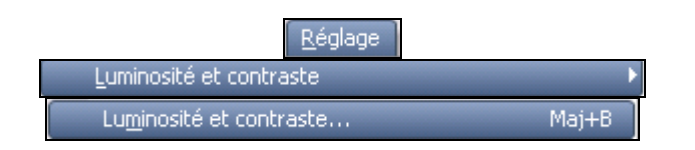

J'ai mis une luminosité de 11 et un contraste de 25.

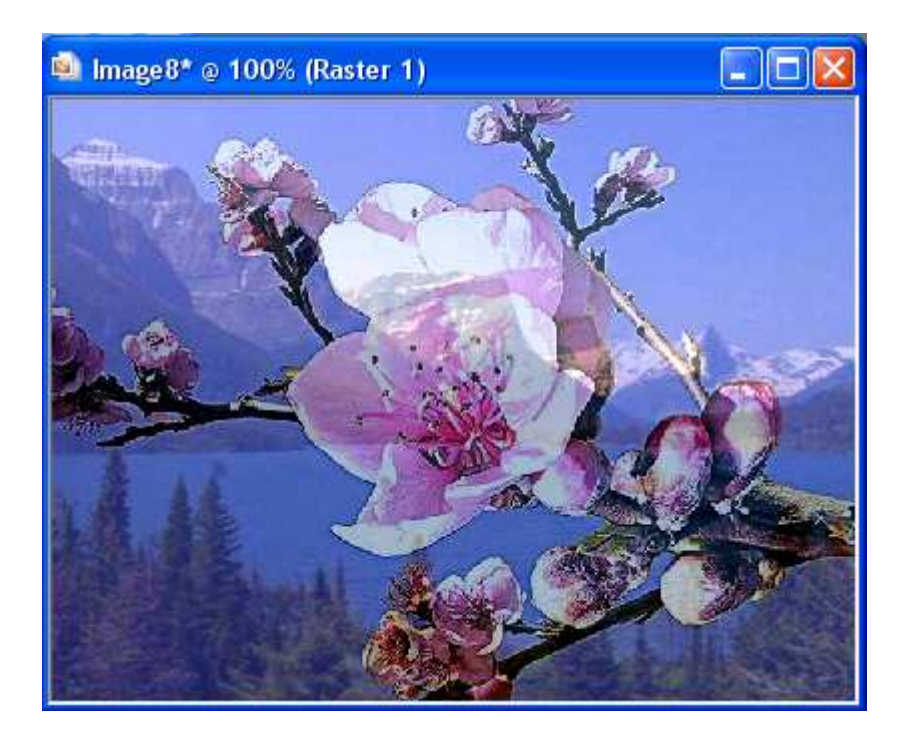

A vous de voir d'après vos images de base.

Bon travail!!

MCM